# Canon

# SELPHY (Р1000 компактный фотопринтер Начало работы

# РУССКИЙ

- Загрузите руководство в формате PDF и драйвер принтера (2)
- Зарегистрируйте продукт в режиме онлайн (Ш15)
- Перед началом работы с принтером обязательно ознакомьтесь с данным Руководством, включая раздел «Меры предосторожности» (ДЗ).
- Данное руководство поможет правильно пользоваться принтером.
- Храните это Руководство в надежном месте, чтобы его можно было использовать в будущем.

# Комплект поставки

- Принтер SELPHY
- Кабель питания
- Чистящее устройство\*
- Компактный блок питания СА-СР200 В

- Кассета для бумаги PCP-CP400
- Крышка для защиты от пыли (для задней стороны)\*
- Крышка для защиты от пыли (для передней стороны)\*
- В комплект поставки также включены материалы для печати.
- \* В некоторых регионах, возможно, не входит в комплект поставки.

# Уководство в формате PDF и драйвер принтера

Руководство в формате PDF и драйвер принтера можно загрузить с адреса:

#### http://www.canon.com/icpd/

- Подключите компьютер к Интернету и перейдите на указанный выше адрес.
- Откройте сайт для вашей страны или региона.
- Для просмотра руководства в формате PDF требуется программа Adobe Reader.
- Руководство в формате PDF содержит сведения о загрузке и установке драйвера принтера для печати с компьютера.

# Чернила и бумага (продаются отдельно)

Перед использованием принтера приобретите набор цветных чернил и бумаги.

| Набор цветных чернил/бумаги                                          | Формат бумаги<br>(Возможное число отпечатков) |
|----------------------------------------------------------------------|-----------------------------------------------|
| Набор цветных чернил и бумаги RP-108 (фотобумага) *1                 | Формат открытки (108)                         |
| Набор цветных чернил и бумаги RP-1080V (фотобумага) *1               | Формат открытки (1080)                        |
| Набор цветных чернил и бумаги KP-36IP (открытка) *1                  | Формат открытки (36)                          |
| Набор цветных чернил и бумаги КР-108IN (фотобумага) *1               | Формат открытки (108)                         |
| Набор цветных чернил и бумаги КС-36IP *2                             | Формат карточки (36)                          |
| Набор цветных чернил и этикеток КС-18IF (полноформатные этикетки) *2 | Формат карточки (18)                          |
| Набор цветных чернил и этикеток КС-18IL (8 этикеток на странице) *2  | Формат карточки (18)                          |
| Набор цветных чернил и этикеток KC-18IS (квадратные этикетки) *2     | Формат карточки (18)                          |

\*1 Кассета для бумаги PCP-CP400 (входит в комплект принтера SELPHY).

\*2 Необходима кассета с бумагой РСС-СР400 (продается отдельно).

# Меры предосторожности

- Перед использованием продукта обязательно прочтите и уясните приведенные ниже правила техники безопасности. Строго следите за соблюдением правил надлежащего обращения с продуктом.
- Соблюдение приведенных на последующих страницах мер предосторожности позволит предотвратить получение травм пользователями или повреждение оборудования.
- Кроме того, обязательно ознакомьтесь с руководствами, прилагаемыми к используемым отдельно приобретаемым принадлежностям.

# Предостережение

Указывает на возможность серьезной травмы или смерти.

#### • Храните данное оборудование в местах, недоступных подросткам и детям.

Если кабель питания попадет на шею ребенка, это может привести к удушению.

- Используйте только рекомендованные источники питания.
- Запрещается разбирать, модифицировать или нагревать продукт.
- Не допускайте падения продукта или сильных ударов по нему.
- Во избежание получения травмы не дотрагивайтесь до внутренних деталей продукта, если он упал или был как-то поврежден.
- Если из продукта идет дым, ощущается посторонний запах или продукт работает неправильно, немедленно прекратите использование продукта.
- Запрещается чистить продукт органическими растворителями, такими как спирт, бензол или растворитель для краски.
- Не допускайте контакта продукта с водой (например, с морской водой) или другими жидкостями.
- Не допускайте попадания внутрь продукта жидкостей или посторонних предметов.
  Это может привести к поражению электрическим током или возгоранию.

В случае контакта жидкости с продуктом отсоедините его от электрической розетки и обратитесь по месту приобретения или в отделение службы поддержки клиентов компании Canon.

Не дотрагивайтесь до принтера или сетевой вилки во время грозы.

Это может привести к поражению электрическим током или возгоранию. Немедленно прекратите использование оборудования и отойдите от него.

- Регулярно отсоединяйте кабель питания и сухой тканью удаляйте пыль и загрязнения, скапливающиеся на вилке, внутренних поверхностях электрической розетки и на окружающих областях.
- Не беритесь за кабель питания влажными руками.
- При использовании оборудования запрещается превышать номинальную нагрузочную способность электрической розетки или проводки. Запрещается пользоваться поврежденным кабелем или вилкой питания, а также не полностью вставлять вилку в розетку.
- Не допускайте попадания грязи или металлических объектов (таких как булавки или ключи) на разъемы или вилку.
- Запрещается отрезать, повреждать и модифицировать кабель питания, а также ставить на него тяжелые предметы.

Это может привести к поражению электрическим током или возгоранию.

 Если в комплект поставки входит компакт-диск, не воспроизводите его в проигрывателях для компакт-дисков, которые не поддерживают работу с компакт-дисками, содержащими данные.
 При прослушивании через наушники громких звуков, возникающих при проигрывании

прослушивании через наушники громких звуков, возникающих при прои рывании компакт-дисков с данными в музыкальных проигрывателях, возможно повреждение слуха. Кроме того, воспроизведение таких компакт-дисков в проигрывателях музыкальных компакт-дисков может привести к повреждению громкоговорителей. Меры предосторожности

### 🚺 Предупреждение

Указывает на возможность травмы.

- Запрещается вставлять внутрь принтера какие-либо части руки.
- Поместите SELPHY в безопасное место, чтобы никто не споткнулся о кабель питания.

В противном случае человек может получить травму или повредить принтер.

- Не используйте, не оставляйте и не храните продукт в следующих местах:
  - в местах, на которые попадает прямой солнечный свет;
  - в местах с температурой выше 40 °С;
  - во влажных и запыленных местах;
  - в местах, подверженных сильной вибрации.

Это может привести к перегреву или повреждению принтера или адаптера, что может повлечь поражение электрическим током, ожоги или другие травмы, а также стать причиной пожара.

При высокой температуре возможна деформация продукта или адаптера.

| ПРЕДУПРЕЖДЕНИЕ | Указывает на возможность повреждения оборудования. |
|----------------|----------------------------------------------------|
|----------------|----------------------------------------------------|

• Если продукт не используется, отсоединяйте вилку от электрической розетки.

• Не кладите никакие предметы (например, одежду) на работающий принтер.

Если устройство длительное время остается подключенным к электросети, оно может перегреться и покоробиться, что может привести к возгоранию.

 Запрещается повторное использование бумаги для печати, даже в том случае если бумага осталась чистой.

Повторное использование бумаги может привести к повреждению принтера, если возникнет замятие бумаги или лист с чернилами прилипнет к бумаге.

Не отключайте принтер от электросети во время печати.

Если во время печати принтер был случайно выключен, перезапустите его и подождите, пока бумага не будет выведена из принтера. В случае замятия бумаги и невозможности ее удаления обратитесь по месту приобретения или в отделение службы поддержки клиентов компании Canon. Не пытайтесь извлечь бумагу с усилием, это может привести к повреждению принтера.

 Не используйте принтер рядом с электродвигателями и другими устройствами, генерирующими сильные электромагнитные поля, а также в запыленных помещениях.

Это может привести к повреждению принтера или неполадкам в его работе.

# Перед использованием

- Данное устройство предназначено для печати изображений для личного использования. Запрещается печатать материалы, защищенные законом о защите авторских прав.
- Условия гарантии на принтер и поддержки клиентов Canon, см. в гарантийном листке в составе руководства пользователя из комплекта поставки принтера.
- Хотя ЖК-монитор изготовлен с использованием высокоточных технологий, и более 99,99 % пикселов соответствуют техническим характеристикам, в редких случаях некоторые пикселы могут быть неисправны или отображаться в виде красных или черных точек. Это не является признаком повреждения. Этот также не влияет на печатаемые изображения.
- Для защиты от царапин во время транспортировки ЖК-монитор может быть закрыт тонкой пластиковой пленкой. Перед использованием принтера снимите эту пленку.

# Иачальная подготовка

Подготовка к печати выполняется следующим образом. В этом примере показан набор цветных чернил и бумаги формата открытки (продается отдельно), но те же действия выполняются с другими форматами.

### Подготовка кассеты с чернилами

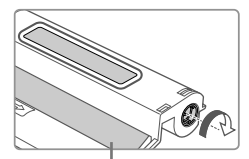

Лист с чернилами

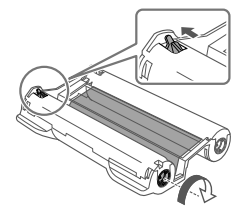

#### Проверьте кассету с чернилами и лист с чернилами.

- Возьмите кассету и, не касаясь листа с чернилами, проверьте что ее формат (например, «Открытка» или «Карточка») совпадает с форматом бумаги, выбранной для печати.
- Убедитесь, что лист с чернилами натянут. Слабо натянутый лист с чернилами может порваться при загрузке. Если лист слабо натянут, поверните звездочку, как показано на рисунке.
- Для кассеты с чернилами с фиксатором в нижней части нажмите (как показано на рисунке) и освободите фиксатор при повороте звездочки, чтобы натянуть лист.

 Не берите кассету с чернилами влажными руками. Не прикасайтесь к листу с чернилами и не допускайте попадания пыли на него. Грязь или влага могут вызвать появление полос или отрицательно сказаться на качестве печати, привести к разрыву листов с чернилами, что сделает печать невозможной, либо к повреждению принтера.

- Аккуратно поворачивайте звездочку до натяжения листа. Если приложить усилие или слишком сильно затянуть звездочку, возможен разрыв бумаги с чернилами и печать станет невозможна, или чернила в принтере SELPHY могут закончится раньше, чем бумага.
- Запрещается повторно использовать кассеты с чернилами. Это может привести к повреждению принтера или неполадкам в его работе.

### Подготовка кассеты для бумаги

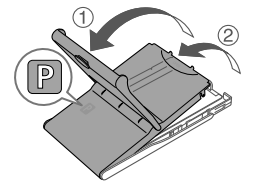

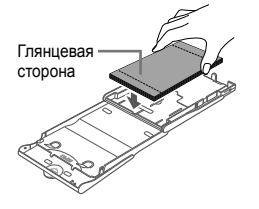

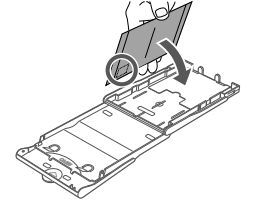

### Проверьте формат бумаги.

 Убедитесь, что формат на кассете для бумаги (например, формат открытки «Postcard» или карточки «Card Size») совпадает с форматом на кассете с чернилами.

#### Откройте обе крышки.

 Предусмотрено два уровня крышек. Сначала откройте внешнюю крышку (1), затем внутреннюю крышку (2).

#### Загрузите бумагу.

- Загрузите бумагу в кассету для бумаги.
- В кассете для бумаги помещается до 18 листов.
  При загрузке 19 и более листов возможно повреждение принтера или неполадки в его работе.
- Держа бумагу, как показано на рисунке, загрузите ее глянцевой стороной вверх. (Не дотрагивайтесь до глянцевой стороны бумаги, это может ухудшить качество печати.)
- Уберите защитные листы из пачки бумаги и загрузите в кассету только бумагу.
- При печати на бумаге формата почтовой открытки с местом для наклейки марки загружайте бумагу, расположив область для марки, как показано на рисунке.

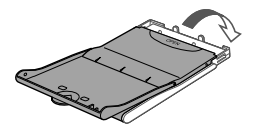

### Закройте внутреннюю крышку.

- Закройте внутреннюю крышку до щелчка в фиксаторах.
- Оставьте внешнюю крышку открытой во время печати.

- Данное изделие оптимизировано для работы с оригинальными наборами цветных чернил/бумаги Canon для принтеров SELPHY CP. Компания Canon не несет ответственности за любые повреждения данного изделия, вызванные использованием других принадлежностей, кроме оригинальных наборов цветных чернил/бумаги Canon для принтеров SELPHY CP.
  - Запрещается выполнять следующие действия. Это может привести к повреждению принтера или неполадкам в его работе:
    - загружать бумагу верхней стороной вниз (с обратным расположением глянцевой и матовой сторон);
    - -изгибать или разрывать бумагу по перфорации до печати;
    - использовать бумагу для этикеток с частично или полностью отклеенной верхней поверхностью;
    - писать на бумаге перед печатью;
    - повторно использовать бумагу, например для печати на пустых участках.
  - Не дотрагивайтесь до пружин кассеты для бумаги. Если случайно погнуть пружины, это может помешать эффективной подаче бумаги.
  - Обратите внимание, что одна пружина закреплена в центре верхней стороны кассет с бумагой формата кредитной карточки.
  - Не дотрагивайтесь и не трите глянцевую сторону бумаги, предназначенную для печати. Не берите бумагу влажными руками и не допускайте попадания пыли на нее. Грязь или влага могут вызвать появление полос или отрицательно сказаться на качестве печати либо повредить принтер.

### ′ Загрузка кассет

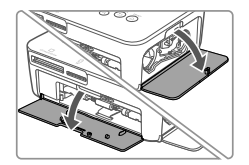

#### Откройте крышки.

 Откройте крышку отсека кассеты с чернилами и бумагой.

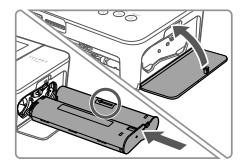

#### Установите кассету с чернилами.

- Установите кассету с чернилами в принтер в направлении, указанном стрелкой на кассете, до фиксации со щелчком.
- Закройте крышку отсека для кассеты с чернилами.

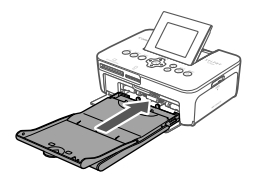

#### Загрузите кассету с бумагой.

Убедившись, что внешняя крышка открыта, до упора вставьте кассету для бумаги в отсек.

### Подключение питания

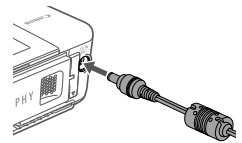

- Подключите кабель блока питания к принтеру SELPHY.
  - Полностью вставьте штекер блока питания в гнездо питания принтера SELPHY.

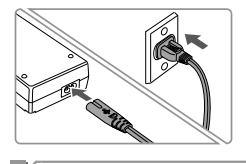

### 2 Подсоедините кабель питания.

 Подсоедините кабель питания к компактному блоку питания, затем вставьте вилку кабеля в электрическую розетку.

### Установка крышек для защиты от пыли

Установка крышек для защиты от пыли позволяет защитить бумагу от пыли. Обратите внимание, что крышки для защиты от пыли не включены в комплект поставки в некоторых регионах.

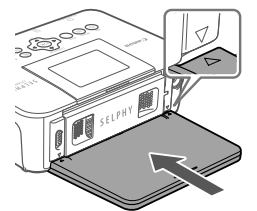

#### Установка и снятие задней крышки

- Установите заднюю крышку для защиты от пыли, как показано на рисунке.
- Полностью вставьте крышку, не оставляя зазоров между крышкой и принтером.

 Чтобы снять крышку, поднимите ее вверх, чтобы освободить выступы, затем потяните ее на себя.

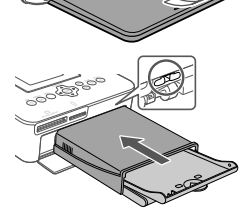

#### Установка и снятие передней крышки

- Вставьте выступ передней крышки для защиты от пыли, как показано на рисунке.
- Чтобы снять крышку, потяните ее на себя.

 Вне помещений и в пыльных помещениях защита от пыли может быть невозможна. Правильно выбирайте место установки принтера.

# <sup>г</sup> Регулярная чистка

Если в комплект поставки включено чистящее устройство, вы можете выполнять регулярную чистку от пыли и грязи, которые приводят к появлению полос на отпечатках. Обратите внимание, что в некоторых регионах чистящее устройство не входит в комплект поставки.

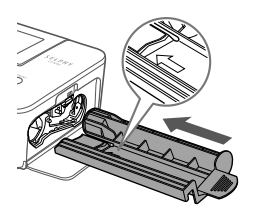

#### Очистите принтер.

- Если в принтере находится кассета с чернилами, извлеките ее.
- Держа чистящее устройство стороной со стрелкой вверх, 2–3 раза задвиньте его до упора в отсек для кассеты с чернилами и извлеките обратно.
- Храните чистящее устройство в пакете или другой упаковке, чтобы не допустить попадания пыли в него.
- Не дотрагивайтесь до белой полосы чистящего устройства. Это может ухудшить его чистящие характеристики.
  - Не пользуйтесь чистящими устройствами других типов, это может привести к повреждению принтера.
  - Если полосы на отпечатках остаются и после использования чистящего устройства, обратитесь в службу поддержки клиентов компании Canon.

### ″ Выбор языка

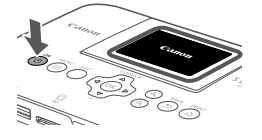

#### Включите принтер SELPHY.

- Нажмите и удерживайте кнопку < ()>, пока не появится показанный слева экран.
- Для выключения питания принтера SELPHY нажмите кнопку
  -ф> еще раз и удерживайте ее, пока экран не изменится.

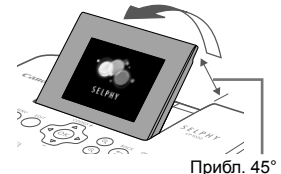

COPIES-

0

# Поднимите экран (ЖК-монитор). Не поднимайте экран более чем на 45°, это может

привести к повреждению принтера или неполадкам в его работе.

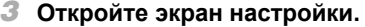

- Нажмите кнопку < >>.
- Нажмите кнопку <OK>.
- 4 Откройте экран настройки языка.
  - Нажимая кнопки <▲><▼>, выберите пункт [Язык], а затем нажмите кнопку <**OK**>.
- 5 Выберите язык.
  - Кнопками <▲><▼><◀><►> выберите язык, затем нажмите кнопку <ОК>.

# Проверка поддерживаемых карт памяти

Поддерживаются следующие карты памяти.

- Карта памяти SD
- Карта памяти SDHC
- Карта памяти SDXC
- Карта памяти miniSD\*
- Карта памяти miniSDHC\*
- Карта памяти microSD\*

\* Требуется специальный дополнительный адаптер.

- Карта памяти microSDHC\*
- Карта памяти microSDXC\*
- Карта CF (CompactFlash)
- Карта Microdrive
- Карта xD-Picture Card\*
- Если для карты памяти требуется адаптер, обязательно сначала установите карту памяти в адаптер, затем вставьте адаптер в гнездо для карт памяти. Если по ошибке установить карту памяти в гнездо для карт без адаптера, возможно, что карту не удастся извлечь из принтера.
  - Карта памяти должна быть отформатирована в устройстве, на котором выполнялась фотосъемка. Изображения на картах, отформатированных в компьютере, могут не распознаваться.

# Печать изображений (выбор и печать)

Выберите изображения и задайте число печатаемых экземпляров следующим образом. Здесь для примера описана печать с карты памяти SD, но тот же порядок печати подходит и для других карт памяти.

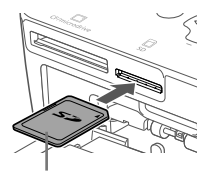

Сторона с этикеткой

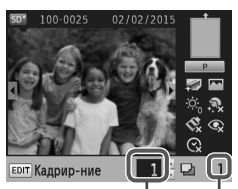

Число отпечатков – текущего изображения

Общее число отпечатков

- **1** Включите принтер SELPHY и поднимите экран.
  - Выполните шаги 1 и 2 раздела «Выбор языка», чтобы включить принтер SELPHY и поднять экран.

#### Установите карту памяти в гнездо.

- Вставьте карту памяти до защелкивания, расположив ее, как показано на рисунке.
- Для извлечения карты памяти нажмите на нее до щелчка и медленно отпустите ее.
- Отображается экран отображения изображения, используемый на следующем шаге.

#### 3 Выберите изображение.

- Кнопками <<>> выберите изображение для печати.
- Для перехода вперед или назад на пять изображений нажмите и удерживайте кнопки <<>>.

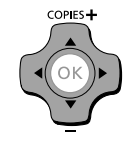

#### 4 Укажите количество отпечатков.

- Кнопками <▲><▼> выберите число печатаемых экземпляров.
- Чтобы увеличить или уменьшить число с шагом пять экземпляров, нажмите и удерживайте кнопку <▲> или <▼>.
- Чтобы одновременно распечатать и другие изображения, повторите шаги 3–4.
- Contraction of the second second seco
- 5 Печать.
- Для начала печати нажмите кнопку < ]>.
- Во время печати бумага несколько раз подается внутрь принтера SELPHY и выводится наружу. Не дотрагивайтесь до бумаги до завершения печати и вывода бумаги на кассету для бумаги.
- Не допускайте накопления 19 или более отпечатков в области вывода на кассете для бумаги.
- Чтобы отменить уже начатую печать, нажмите кнопку <<p>.
- Запрещается извлекать кассету для бумаги, открывать крышку отсека кассеты с чернилами или извлекать карту памяти во время печати или если слышен звук работы принтера сразу после его включения или во время печати. При этом возможно повреждение принтера.
  - Чтобы отменить уже начатую печать, нажмите кнопку < >>. Нельзя отменять печать нажатием кнопки < ()>, отключение питания принтера может привести к его повреждению.

# Различные параметры печати

При использовании описанных ниже функций ознакомьтесь с загруженным руководством в формате PDF и прочитайте все меры предосторожности.

## ГПечать всех изображений

Ниже описана печать всех изображений, находящихся на карте памяти, за один раз.

Нажмите кнопку < >> и выберите [Печать всех изображ.].

### Кадрирование изображений

Для печати только выбранной области изображения выполните следующие действия.

• Выберите изображение и нажмите кнопку EDIT для выполнения настройки.

# Печать фотографий на документы

Изображения можно напечатать для использования в удостоверениях личности. Предусмотрено три возможных формата: [Пользоват.], [Стандартный] и [Двойной]. При использовании форматов [Пользоват.] и [Стандартный] на каждом листе можно напечатать два разных изображения.

\* Размер [Стандартный] соответствует международному стандарту ИКАО.

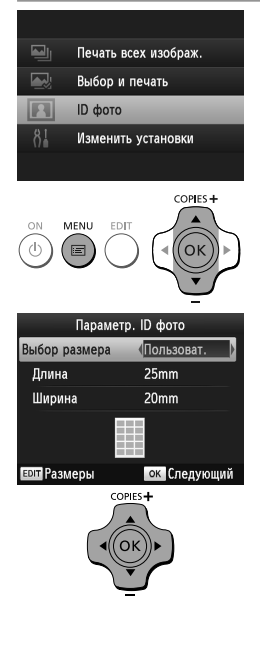

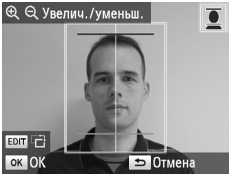

- Задайте печать фотографий на документы.
- Нажмите кнопку < >>.
- Кнопками <▲><▼> выберите пункт [ID фото], затем нажмите кнопку <ОК>.

### 2 Задайте конечный размер фотографии.

- Кнопками <<>>> выберите способ определения размера.
- [Пользоват.]: кнопками <▲><▼> выберите значение параметра [Длина] и нажимайте кнопки <◀><►> для установки длины. Задайте значение параметра [Ширина] и нажмите кнопку <**OK**>.
- [Стандартный] или [Двойной]: Проверьте указанный размер изображения и нажмите кнопку <**OK**>.

#### З Выберите изображение.

- Кнопками <◀><▶> выберите изображение, затем нажмите кнопку <▲>. В правом нижнем углу отображается значок ✓.
- Чтобы задать область кадрирования, нажмите кнопку EDIT на экране выбора изображения.
- При использовании форматов [Стандартный] и [Двойной] для печати фотографий в соответствии со стандартами фотографии по размеру и положению лица, настройте рамку кадрирования так, чтобы одна линия находилась над головой, а другая под подбородком.

#### 4 Печать.

 Произведите печать, как описано на шаге 5 раздела «Печать изображений (выбор и печать)».

- Чтобы экран настройки параметров фото на документы отображался по умолчанию при установке карты памяти и после печати, нажмите кнопку <(三)>, выберите [Изменить установки] ▶ [Приоритет ID фото], затем выберите [Вкл.].
- Напечатанные фотографии могут не приниматься в качестве официальных фотографий для удостоверений личности в зависимости от назначения. За дополнительными сведениями обратитесь в учреждение, для которого предназначена фотография.

## Печать с различными настройками

Изображения можно печатать с отделкой печати, с полями или без полей, с различными видами страницы, а также после корректировки изображений.

• Нажмите кнопку < < > и выберите [Изменить установки].

 В разделе [Сохр.настр.печати] можно настроить сохранение параметров [Поля] и [Вид страницы] в принтере SELPHY.

### Печать без подключения к розетке питания

Для печати без подключения к розетке питания используйте аккумулятор NB-CP2L (продается отдельно).

#### Установка аккумулятора

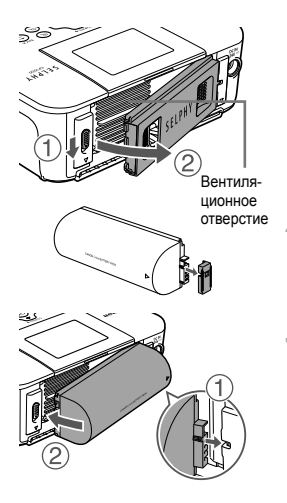

Снимите крышку крепления аккумулятора.

 Нажмите переключатель в направлении стрелки (①), снимите крышку, перемещая ее в направлении стрелки (②).

2 Снимите крышку клемм аккумулятора.

#### **З** Установите аккумулятор.

Задвиньте конец с клеммами в направлении стрелки
 (①) и вставьте другой конец (②) доя защелкивания.

Различные параметры печати

#### Зарядка аккумулятора для использования SELPHY

- После подключения SELPHY к электрической розетке начинается зарядка и на экране мигает значок [ 7].
- После завершения зарядке приблизительно через четыре часа (при комнатной температуре), значок [ \_\_\_\_] исчезает.
- - Меры предосторожности при использовании аккумулятора описаны в руководстве пользователя аккумулятора.
  - Когда отображается значок [[ ]], поместите принтер SELPHY в условия рабочей температуры и заряжайте его после того, как он достигнет температуры окружающей среды.
  - Когда отображается значок [[ ], нажмите любую кнопку, кроме < 0>, и удерживайте ее нажатой не менее 3 секунд до исчезновения значка [[ ]. Чтобы проверить, заряжается ли аккумулятор, можно нажать любую кнопку, кроме < 0>, и значок [[ ] ] появится приблизительно на 10 секунд.
  - Когда срок службы аккумулятора закончился, отображается красный значок [I ]. Приобретите новый аккумулятор.

 Меры предосторожности при использовании аккумулятора описаны в руководстве пользователя аккумулятора.

# Рекомендуется использовать оригинальные принадлежности и расходные материалы компании Canon.

Данное изделие оптимизировано для работы с оригинальными принадлежностями и расходными материалами компании Canon.

Компания Canon не несет ответственности за любые повреждения данного изделия и/или несчастные случаи, такие как возгорание и т. п., вызванные неполадками в работе дополнительных принадлежностей сторонних производителей (например, протечка и/или взрыв аккумулятора). Коммерческая гарантия Canon (если она предлагается) не покрывает повреждения, вызванные использованием принадлежностей и расходных материалов сторонних производителей.

#### внимание

СУЩЕСТВУЕТ РИСК ВЗРЫВА, ЕСЛИ ВСТАВЛЕН АККУМУЛЯТОР НЕПРАВИЛЬНОГО ТИПА. УТИЛИЗИРУЙТЕ ОТРАБОТАННЫЕ АККУМУЛЯТОРЫ В СООТВЕТСТВИИ С ТРЕБОВАНИЯМИ МЕСТНОГО ДЕЙСТВУЮЩЕГО ЗАКОНОДАТЕЛЬСТВА.

#### Подключение к компьютеру

Для подключения принтера SELPHY к компьютеру используйте USB-кабель (продается отдельно, максимальная длина 2,5 м) с разъемом Mini-B со стороны принтера SELPHY.

#### Товарные знаки и лицензии

- Логотип CF5 является товарным знаком ассоциации CompactFlash Association.
- Логотип SDXC является товарным знаком корпорации SD-3C, LLC.
- Все остальные товарные знаки являются собственностью соответствующих владельцев.
- В данном устройстве используется технология exFAT, лицензированная у корпорации Microsoft.
- Отдельные части кода, используемого в микропрограммном обеспечении, частично основаны на разработках независимой группы JPEG.

#### Онлайн-регистрация продукта

Выделите несколько минут, чтобы зарегистрировать продукт онлайн по адресу http://www.canon-europe.com/manual-register, и вы получите следующее:

#### • Собственная защищенная учетная запись Canon и данные для входа

с возможностью доступа к услугам Canon, таким как irista и Галерея.

#### Последняя информация о продуктах и предложениях непосредственно в ваш почтовый ящик

Подпишитесь на наши почтовые рассылки и первыми получайте новости о продуктах, событиях и предложениях, а также практические рекомендации, советы, подсказки и учебные материалы.

#### • Информация, специально подготовленная для вас

Сообщите нам немного больше о себе и ваших продуктах Canon, чтобы мы могли отправлять вам информацию, специально подобранную для вас.

## SELPHY CP1000 Технические характеристики

#### Источник питания

- Компактный блок питания СА-СР200 В
- Аккумулятор NB-CP2L (продается отдельно)

#### Размеры

178,0 х 135,0 х 60,5 мм без выступающих частей

#### Вес (только корпус принтера)

Прибл. 840 г

Страна происхождения: см. на коробке.

Дата производства: дата производства этого изделия указана на коробке.

ООО «Канон Ру» Серебряническая набережная, 29, 8-й этаж, бизнес-центр «Серебряный город», Москва, 109028, Россия

Импортер для Белоруссии Контактная информация указана на коробке. Храните в безопасном месте.

CANON EUROPA N.V. Bovenkerkerweg 59, 1185 XB Amstelveen, The Netherlands CANON INC. 30-2, Shimomaruko 3-chome, Ohta-ku, Tokyo 146-8501, Japan

ОТПЕЧАТАНО В РОССИИ

© CANON INC. 2015

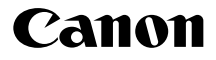

# **SELPHY** СР1000 ШАГЫН ФОТО ПРИНТЕРІ **Қысқаша нұсқаулық**

# ҚАЗАҚША

- PDF нұсқаулығын және принтер драйверін жүктеңіз (Щ2)
- Өнімді онлайн тіркеңіз (📖 15)
- Принтерді қолданбас бұрын, бұл нұсқаманы "Қауіпсіздік ескертулері" (ДЗ) деп аталатын бөлігімен қоса оқып шығыңыз.
- Бұл нұсқаулықты оқу принтерді дұрыс пайдалануға үйретеді.
- Бұл нұсқаулықты болашақта қолданатындай сақтап қойыңыз.

# Орамадағы заттар

- SELPHY принтері
- Қуат сымы
- Тазалағыш құрылғы\*
- Ықшам қуат адаптері СА-СР200 В
- Баспа материалы да қосылған.
- \* Кейбір аймақтарда берілмеуі мүмкін.

- Қағаз кассетасы РСР-СР400
- Шаңнан қорғайтын қақпақ (Артқы жағы үшін)\*
- Шаңнан қорғайтын қақпақ (Алдыңғы жағы үшін)\*

# РDF нұсқаулығы және принтер драйвері

PDF нұсқаулығы мен принтер драйверін төмендегі URL мекенжайынан жүктеуге болады.

#### http://www.canon.com/icpd/

- Интернетке компьютерден қосылыңыз және жоғарыдағы URL мекенжайына өтіңіз.
- Еліңізге/аймағыңызға арналған сайтқа кіріңіз.
- PDF нұсқаулығын қарау үшін Adobe Reader бағдарламасы қажет.
- Егер компьютерден басып шығарсаңыз, принтер драйверін жүктеу және орнату туралы мәліметтер алу үшін PDF нұсқаулығын қараңыз.

# Сия және қағаз (Бөлек сатылады)

Пайдаланудан бұрын түрлі-түсті сия / қағаз бумасын сатып алыңыз.

| Түрлі-түсті сия / Қағаз бумасы                                      | Қағаз өлшемі<br>(Басуға болатын баспалар<br>саны) |
|---------------------------------------------------------------------|---------------------------------------------------|
| Түрлі-түсті сия / Қағаз бумасы RP-108 (Фотосурет қағазы) *1         | Ашық хат (108)                                    |
| Түрлі-түсті сия / Қағаз бумасы RP-1080V (Фотосурет қағазы) *1       | Ашық хат (1080)                                   |
| Түрлі-түсті сия / Қағаз бумасы КР-36IР (Ашық хат) *1                | Ашық хат (36)                                     |
| Түрлі-түсті сия / Қағаз бумасы КР-108IN (Фотосурет қағазы) *1       | Ашық хат (108)                                    |
| Түрлі-түсті сия / Қағаз бумасы КС-36IР *2                           | Карта өлшемі (36)                                 |
| Түрлі-түсті сия / Затбелгі бумасы КС-18ІГ (Толық бет затбелгісі) *2 | Карта өлшемі (18)                                 |
| Түрлі-түсті сия / Затбелгі бумасы КС-18IL (Бір бетке 8 затбелгі) *2 | Карта өлшемі (18)                                 |
| Түрлі-түсті сия / Затбелгі бумасы КС-18ІЅ (Тікбұрышты белгілер) *2  | Карта өлшемі (18)                                 |

\*1 PCP-CP400 қағаз кассетасын қолданады (SELPHY өнімімен қосылған)

\*2 РСС-СР400 қағаз кассетасын талап етеді (бөлек сатылады).

# Қауіпсіздік ескертулері

- Өнімді қолданбас бұрын төменде берілген қауіпсіздік ескертулерін оқып шығыңыз.
  Өнімнің дұрыс қолданылуын бақылаңыз.
- Келесі беттегі қауіпсіздік ескертулері өзіңізді немесе басқаларды жарақаттаудың алдын алу және құралды зақымнан сақтау үшін жазылған.
- Бөлек сатылатын қосалқы құралдармен берілген нұсқаулықтарды да міндетті түрде оқыңыз.

🌔 Ескерту

Қатты жарақат немесе өлім қаупі барын көрсетеді.

#### • Бұл құралды балалар мен сәбилердің қолы жетпейтін жерде сақтаңыз.

Байқаусыз баланың мойнына іле салған қуат сымы баланың тұншығуына әкелуі мүмкін.

- Тек ұсынылған қуат көздерін қолданыңыз.
- Өнімді бөлшектеуге, өзгертуге немесе жылытуға болмайды.
- Принтерді құлатып алудан немесе зақым келтіретін затқа соғып алудан сақтаңыз.
- Жарақаттанудан абай болыңыз, өнімді соғып немесе бұзып алмасаңыз, принтердің ішкі жағын қозғамаңыз.
- Егер өнім түтіндесе, бейтаныс иіс шығарса немесе дұрыс жұмыс істемесе, бірден қолдануды тоқтатыңыз.
- Өнімді тазалау үшін алкоголь, бензин немесе бояу ерітіндісі сияқты органикалық ерітінділерді қолдануға болмайды.
- Өнімге су (мыс: теңіз суы) немесе басқа сұйықтық тигізбеңіз.
- Өнімге сұйықтық немесе бөтен заттар кіргізбеңіз.

Бұл электр тогының соғуына немесе өртке себеп болуы мүмкін.

Егер өнімге су тисе, өнімді қуат көзінен суырып, сатушыға немесе Canon тұтынушыларды қолдау орталығына хабарласыңыз.

#### • Найзағай кезінде принтерді немесе қуат ашасын ұстамаңыз.

Бұл электр тогының соғуына немесе өртке себеп болуы мүмкін. Құралды пайдалануды тоқтатыңыз да, құралдан алыс кетіңіз.

- Қуат сымын қуат көзінен жиі суырып, қуат ашасын, қуат розеткасының сыртын және айналасын құрғақ шүберекпен сүртіп, шаңнан тазалап тұрыңыз.
- Қуат сымын ылғал қолдарыңызбен ұстамаңыз.
- Құралды электр розеткасының немесе байланыс құралдарының номиналды сыйымдылығынан асатын жолмен қолданбаңыз. Егер қуат сымы немесе ашасы зақымданса, не болмаса розеткаға толық кірмесе, қолданбаңыз.
- Кір немесе темір заттардың (түйреуіш немесе кілт сияқты) терминалдарға немесе ашаға тимеуін қадағалаңыз.

• **Куат сымын кесуге, зақымдауға, өзгертуге немесе үстіне ауыр зат қоюға болмайды.** Бұл электр тогының соғуына немесе өртке себеп болуы мүмкін.

 Берілген CD-ROM дискілерін деректер CD-ROM дискілерін қолдамайтын ықшам диск ойнатқыштарында ойнатпаңыз.

Ықшам диск ойнатқышында ойнатылған CD-ROM дискілерінің қатты дыбысын құлақаспаппен тыңдаудан есту қабілеті жоғалуы мүмкін. Оған қоса, CD-ROM дискілерін дыбыс ықшам диск ойнатқышында (музыка ойнатқыш) ойнату үндеткіштерді зақымдауы мүмкін. Қауіпсіздік ескертулері

# 🚺 Абайлаңыз!

Жарақаттану қаупін көрсетеді.

- Қолыңыздың ешқандай бөлігін принтердің ішкі жағына тигізбеңіз.
- Адамдар қуат сымын басып кетпеу үшін SELPHY принтерін қауіпсіз жерге қойыңыз.

Солай жасамау жарақат алуға немесе принтердің зақымдалуына себеп болады.

- Өнімді мына жерлерде қолдануға, қоюға немесе сақтауға болмайды.
  - күн сәулесі тікелей түсетін жерде
  - 40 °С температурадан жоғары жерде
  - ылғалды және шаңды жерде
  - қатты тербеліске бейім жерде

Бұл принтердің немесе адаптердің қызып кетуіне немесе зақымдалуына себеп болады, соның салдарынан электр тогының соғу, күйіп қалу не басқа жарақатқа немесе

өртке себеп болуы мүмкін.

Жоғары температура өнімді немесе адаптерлерді бұзуы мүмкін.

АБАЙЛАҢЫЗ!

Жабдыққа зақым келу мүмкіндігін көрсетеді.

- Егер қолданбасаңыз, өнімді қуат көзінен ажыратып қойыңыз.
- Жұмыс істеп тұрған принтердің үстіне шүберек сияқты заттарды қоюдан аулақ болыңыз.

Құралды ұзақ уақыт қуат көзіне қосып қою қатты қызуына және бұзылуына әкеледі, нәтижесінде өртке әкелуі мүмкін.

 Қағаздың көп бөлігі бос болса да, қағазды қайтадан басып шығару үшін ешқашанда қолданбаңыз.

Егер қағаз кептелсе немесе сия парағы қағазға жабысса, қағазды қайта пайдалану принтерді зақымдауы мүмкін.

• Принтерді басып шығару барысында суырмаңыз.

Егер басып шығару барысында принтерді байқаусызда өшірсеңіз, оны қайта қосыңыз да, қағаз шыққанға дейін күтіңіз. Егер қағаз кептелсе және алынбаса, сатушыға немесе Canon тұтынушыларды қолдау орталығына хабарласыңыз. Кептелген қағазды күштеп алмаңыз, принтерді зақымдап алуыңыз мүмкін.

 Принтерді мотордың, қатты магнитті өрістер шығаратын құрылғылардың немесе шаңды орталарда пайдаланбаңыз.

Бұл принтердің зақымдалуына немесе ақаулығына себеп болуы мүмкін.

# Пайдаланудан бұрын

- Бұл өніммен бірге басып шығарылған кескіндер жеке көңіл көтеруі үшін пайдаланылады.
  Авторлық құқығы қорғалған материалды рұқсатсыз басып шығаруға тыйым салынған.
- Принтер кепілдігі немесе Canon тұтынушыларға қолдау көрсету орталығы туралы қосымша ақпарат үшін принтермен бірге берілген пайдаланушы нұсқаулығы жинағында берілген кепілдік ақпаратын қараңыз.
- СҚД мониторы өте жоғары дәлдікпен өндіру шарттарымен жасалған және 99,99% пиксель дизайн сипаттамаларына сәйкес келеді, кейбір пиксельдер ақаулы немесе қызыл не қара нүктелермен пайда болуы мүмкін. Бұл зақымды білдірмейді. Оған қоса, басып шығарылған суреттерге әсер етпейді.
- Тасымалдағанда СҚД мониторы тырналып қалмас үшін жұқа пластик таспамен жабылады. Солай болса, қолданбас бұрын таспаны алып тастаңыз.

# Бастапқы дайындаулар

Басып шығару үшін төмендегідей дайындаңыз. Бұл мысалы ашық хат өлшемін түрлі түсті сия / қағаз бумасы (бөлек сатылады), бірақ басқа өлшемдер үшін бірдей қадамдар орындалады.

# Сия кассетасын дайындау

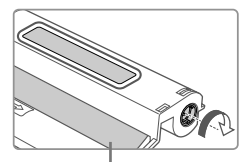

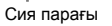

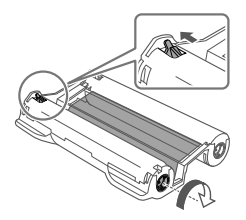

#### Сия кассетасы мен сия парағын тексеріңіз.

- Сия парағын түртпестен сия кассетасын ұстаңыз, өлшемі басып шығарылатын қағаздың өлшеміне сәйкес келетініне көз жеткізу үшін өлшемін ("Ашық хат өлшемі" немесе "Карта өлшемі" сияқты) тексеріңіз.
- Сия парағы тартулы екеніне көз жеткізіңіз. Бос сия парақтары салған кезде жыртылуы мүмкін. Егер парақ бос болса, барабанды көрсетілгендей бұраңыз.
- Парақты тартылып тұратын ету үшін барабанды бұраған кезде босату үшін төменгі жағында құлпы бар сия кассетасында құлыпты (көрсетілгенде) басыңыз.

 Сия кассетасын ылғал қолдарыңызбен ұстамаңыз. Сия парағын ұстамаңыз, үстіне шаң жиналуына жол бермеңіз. Кір немесе ылғал жолақтың пайда болуына немесе басып шығару сапасына әсер етуі, сия парақтарын жыртуы, басып шығаруға жол бермеуі немесе принтерді зақымдауы мүмкін.

- Барабанды бұраған кезде, оны парақ тартылғанға дейін жайлап бұраңыз. Барабанға күш салу немесе қаттылап тарту сия парақтарын жыртуы және басып шығаруға кедергі келтіруі немесе SELPHY принтері қағаздан бұрын сияны шығаруы мүмкін.
- Сия кассеталарын ешқашанда қайта пайдаланбаңыз, принтер зақымдалуы немесе ақаулыққа себеп болуы мүмкін.

# Қағаз қорабын дайындау

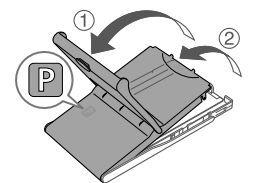

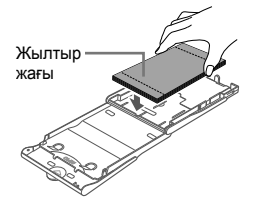

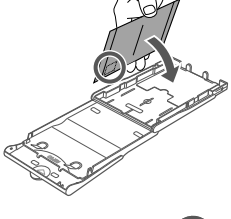

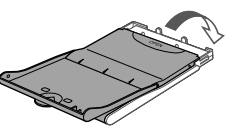

#### Қағаз өлшемін тексеріңіз.

 Қағаз кассетасындағы өлшемін ("Ашық хат өлшемі" немесе "Карта өлшемі" сияқты) сия кассетасының өлшеміне сәйкес келетініне көз жеткізіңіз.

### 2 Екі қақпақты ашыңыз.

 Қақпақтардың екі қабаты бар. Алдымен сыртқы қақпақты (1) ашыңыз, одан кейін ішкі қақпақты (2) ашыңыз.

#### 3 Қағазды салыңыз.

- Қағазды қағаз кассетасына салыңыз.
- Қағаз кассетасы 18 параққа дейін ұстайды. 19 немесе одан көп қағаз жүктеу принтерді зақымдауы немесе дұрыс жұмыс істемеуге себеп болуы мүмкін.
- Қағазды көрсетілгендей ұстап, оны жылтыр жағын жоғары қаратып салыңыз. (Қағаздың жылтыр жағын ұстамаңыз, басып шығару сапасына әсер етуі мүмкін.)
- Қағаздағы қандай да бір қорғаныс парақтарын алып тастаңыз да, кассетаға тек қағаздың өзін салыңыз.
- Ашық хатты мөрге орын қалдырып басып шығарған кезде, қағазды мөр басылатын аймағымен көрсетілгендей қаратып салыңыз.

#### Ішкі қақпақты жабыңыз.

- Ішкі қақпақты орнына түскенге дейін мықтап жабыңыз.
- Басып шығарған кезде сыртқы қақпақты ашық қалдырыңыз.

- Бұл өнім SELPHY CP принтерлеріне арналған түпнұсқа Canon түрлі-түсті сиясын / қағаз жинақтарын қолданғанда керемет өнімділікке қол жеткізу үшін жасалған. Canon компаниясы SELPHY CP принтерлеріне үшін түпнұсқа емес Canon түрлі-түсті сиясын / қағаз жинақтарын пайдалану салдарынан болған ақаулықтарға жауапты болмайды.
  - Келесі әрекеттерді ешқашанда орындамаңыз. Бұл принтердің зақымдалуына немесе ақаулығына себеп болуы мүмкін.
    - Қағазды жылтыр және арты жақтарын теріс төңкеріп салу
    - -Басып шығармас бұрын қағазды бүктеу немесе тесу
    - Үстіңгі беті аршылған немесе жартылай тартылған заттаңба қағазын пайдалану
    - Басып шығарудан бұрын қағазға жазу
    - Бос аймақтарына басып шығару арқылы қағазды қайта пайдалану
  - Қағаз кассетасындағы серіппелерге тимеңіз. Серіппелерді байқаусызда майыстыру тиімді қағаз беруге кедергі келтіруі мүмкін.
  - Бір серіппе карта өлшемді қағаз кассеталарының жоғарғы жағындағы ортаға тағылғанын ескеріңіз.
  - Қағаздың жылтыр басып шығарылатын жағын ұстамаңыз немесе үйкемеңіз. Қағазды дымқыл қолмен ұстамаңыз, қағазды шаң болудан сақтаңыз. Кір немесе ылғал жолақтың пайда болуына не басып шығару сапасына әсер етуі немесе принтерді зақымдауы мүмкін.

# Г Кассеталарды салу

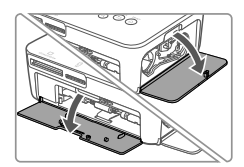

#### Қақпақтарды ашыңыз.

• Сия және қағаз бөлімдерінің қақпақтарын ашыңыз.

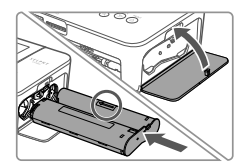

#### Сия кассетасын салыңыз.

- Сия кассетасын принтерге суреттегі жебе бағыты бойынша орнына сырт етіп түскенге дейін енгізіңіз.
- Сия кассетасы бөлігінің қақпағын жабыңыз.

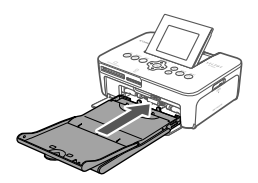

#### 3 Қағаз кассетасын салыңыз.

 Сыртқы қақпақтың ашық екеніне көз жеткізіп, қағаз кассетасын бөлікке енгізіңіз.

## Қуатты қосу

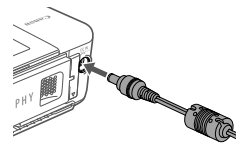

- Адаптер сымын SELPHY принтеріне жалғаңыз.
  - Адаптердің ашасын SELPHY принтеріндегі қуат кірісіне енгізіңіз.

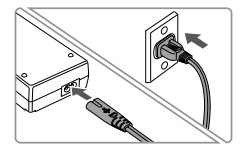

### 2 Қуат сымын қосыңыз.

 Қуат сымын ықшам қуат адаптеріне қосып, екінші ұшын қуат розеткасына қосыңыз.

### Шаңнан қорғау қақпақтарын тағу

Шаңнан қорғайтын қақпақтарды тағу қағазды таза және шаңнан сақтайды. Кейбір аймақтарда шаңнан қорғайтын қақпақтар қосылмағанын ескеріңіз.

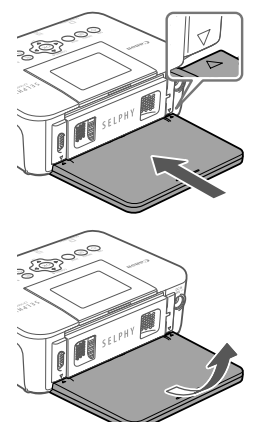

#### Артқы қақпақты тағу және алу

- Артқы шаңнан қорғайтын қақпағын суретте көрсетілгендей салыңыз.
- Қақпақты толығымен салыңыз, қақпақтың және принтердің арасында саңылау қалдырмаңыз.

 Алу үшін алдымен қойындыларды босату үшін жоғары көтеріңіз, одан кейін өзіңізге қарай тартыңыз.

#### Алдыңғы қақпақты тағу және алу

- Алдыңғы шаңнан қорғайтын қақпақтың қойындысын суретте көрсетілгендей салыңыз.
- Алу үшін өзіңізге қарай тартыңыз.

Қағазды сыртта немесе шаңды орталарда шаңнан қорғау мүмкін болмайды.
 Принтерді қолданған жеріңізді байқаңыз.

# 🤇 Қалыпты тазалау

Егер тазалағыш құрылғы қосылмаса, баспаларда жолақтардың пайда болуын болдырмау үшін қалыпты тазалап тұрыңыз. Тазалағыш құрал барлық аймақтарда берілмеуі мүмкін екендігін ескеріңіз.

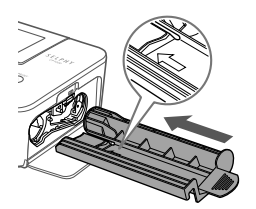

#### Принтерді тазалаңыз.

- Принтерге салынған болса сия кассетасын шығарып алыңыз.
- Көрсеткі жағын жоғары қаратып, тазалағыш құралды ішкі жаққа толығымен және сия кассетасы бөлімінен сыртқа қарай 2 – 3 рет жылжытыңыз.
- Тазалағыш құралды шаңнан қорғау үшін қапта немесе басқа ыдыста сақтаңыз.
- ) Тазалағыштағы ақ жолақты ұстамаңыз. Бұл тазалау өнімділігіне әсер етуі мүмкін.
- Басқа тазалағыш құралдарды қолданбаңыз, олар принтерді зақымдауы мүмкін.
- Егер баспаларда тазалағыш құралды қолданғаннан кейін де жолақтар пайда болса, Canon тұтынушыларды қолдау орталығына хабарласыңыз.

# <sup>r</sup> Дисплей тілін таңдау

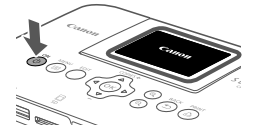

### SELPHY принтерін қосыңыз.

- <</li>

  <
- SELPHY принтерін өшіру үшін <0> түймешігін экран өзгергенге дейін қайта ұстап тұрыңыз.

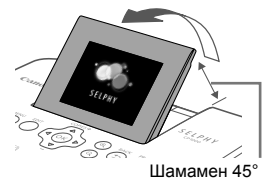

### 2 Экранды (СКД мониторы) көтеріңіз.

 Экранды 45° дәрежеден жоғары көтермеңіз, принтер зақымдалуы немесе дұрыс істемеуі мүмкін.

ON MENU EDIT

- З Параметр экранына өтіңіз.
  - <)>> түймешігін басыңыз.
- <OK> түймешігін басыңыз.
- 4 Тіл орнату экранына өтіңіз.
  - [Язык/Тіл] опциясын таңдау үшін <▲><▼> түймешіктерін басып, одан кейін <**ОК**> түймешігін басыңыз.
- 5 Тілді таңдаңыз.
  - Тілді таңдау үшін<▲><▼><◀><►> түймешіктерін басып, одан кейін <**OK**> түймешігін басыңыз.

# Қолдау көрсетілген жад карталарын тексеру

Қолдау көрсетілген жад карталары төменде берілген.

- SD жад картасы
- SDHC жад картасы
- SDXC жад картасы
- miniSD жад картасы\*
- miniSDHC жад картасы\*
- microSD жад картасы\*

\*Косымша арнайы адаптерді қажет етеді.

- microSDHC жад картасы\*
- microSDXC жад картасы\*
- CF (CompactFlash) картасы
- Микродиск
- xD-Picture картасы\*
- Адаптерді қажет ететін жад карталары үшін адаптерді карта ұясына салмастан бұрын картаны әрдайым адаптерге салыңыз. Егер адаптерді қолданбай жад картасын карта ұясына салсаңыз, картаны принтерден шығара алмауыңыз мүмкін.
  - Фотосурет түсіретін құрылғымен пішімделген жад картасын пайдаланыңыз.
    Компьютерде пішімделген жад картасындағы суреттер анықталмауы мүмкін.

# Суреттерді басып шығару (Таңдау және басып шығару)

Суреттерді таңдаңыз және баспа санын төмендегідей көрсетіңіз. Бұл жерде SD жад картасынан басып шығару мысалы сипатталған, бірақ осы қадамдармен басқа жад карталарынан басып шығаруға болады.

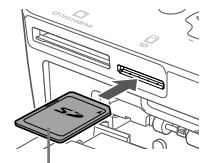

Белгі жағы

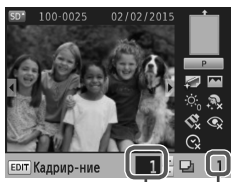

Ағымдағы суреттің баспа саны Жалпы баспа саны

- SELPHY принтерін қосыңыз және экранды көтеріңіз.
  - SELPHY принтерін қосу және экранды көтеру үшін "Дисплей тілін таңдау" бөліміндегі 1 – 2 қадамдарды орындаңыз.

#### 2 Жад картасын ұяға салыңыз.

- Жад картасын орнына түскенге дейін көрсетілгендей қаратып салыңыз.
- Картаны шығарып алу үшін, оны сырт еткенше басып, жайлап босатыңыз.
- Келесі қадамда қолданылатын суретті көрсету экраны көрсетіледі.

#### З Сурет таңдаңыз.

- Басып шығаратын бейнені таңдау үшін <</li>
  түймешіктерін басыңыз.
- Бес сурет алға немесе артқа өту үшін < <>>> түймешіктерін басып тұрыңыз.

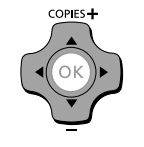

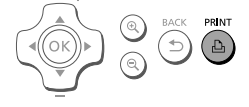

- Баспа санын көрсетіңіз.
- Баспа санын көрсету үшін < >< > түймешіктерін басыңыз.
- Бес баспа санына көбейту немесе азайту үшін
  >> >> түймешіктерін басып тұрыңыз.
- Бір уақытта басқа суретті басып шығару үшін, 3-4 қадамдарды қайталаңыз.

#### 5 Басып шығару.

- Басып шығаруды бастау үшін < түймешігін басыңыз.</li>
- Басып шығару барысында қағаз SELPHY принтерінің артынан бірнеше рет кіріп-шығуы мүмкін. Қағазды басып шығару аяқталғанша және баспа қағаз кассетасына шыққанға дейін ұстамаңыз.
- Қағаз кассетасындағы шығару аймағына 19 немесе одан да көп баспаның жиналуына жол бермеңіз.
- Орындалу үстіндегі басып шығаруды болдырмау үшін
  түймешігін басыңыз.
- Принтерді қосқаннан кейін бірден немесе басып шығару кезінде принтердің жұмыс дыбысы естіліп тұрғанда, қағаз кассетасын тартпаңыз, сия кассетасы бөлімінің қақпағын ашпаңыз немесе жад картасын шығарып алмаңыз. Бұл принтерді зақымдауы мүмкін.
  - Орындалу үстіндегі басып шығаруды болдырмау үшін <⇒> түймешігін басыңыз. Басып шығару <Ф> түймешігін басу арқылы тоқтатылмайды және принтерді розеткадан ажырату оны зақымдауы мүмкін.

# 🛿 Әртүрлі басып шығару опциялары

Осы жерде сипатталған мүмкіндіктерді пайдаланған кезде жүктелген PDF нұсқаулығын қараңыз және кел келген сақтық шараларды оқыңыз.

# Барлық суреттерді басып шығару

Жад картасындағы барлық суреттерді бір уақытта төмендегідей басып шығарыңыз.

 < > түймешігін басыңыз да, [Печать всех изображ./Барлығын басып шығару] опциясын таңдаңыз.

# Суреттерді қиып алу

Суреттің тек таңдалған аймақтарын төмендегідей басып шығарыңыз.

Сурет таңдаңыз және орнатуды орындау үшін EDIT түймешігін басыңыз.

# Идентификатор фотосуреттерін басып шығару

Суреттерді фотосурет идентификациясында пайдалану үшін басып шығаруға болады. Төмендегі үш өлшемнен таңдауға болады: [Пользоват./Таңдамалы], [Стандарттый/Стандартты] және [Двойной/Қос]. [Пользоват./Таңдамалы] және [Стандартный/Стандартты] өлшеммен әрбір параққа екі түрлі сурет басып шығаруға болады.

\* [Стандартный/Стандартты] өлшемдері ІСАО халықаралық стандарттарына сәйкес келеді.

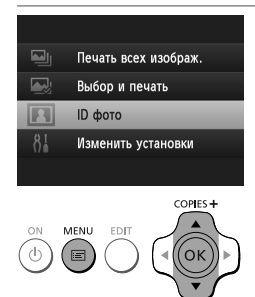

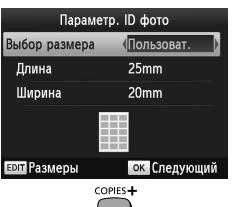

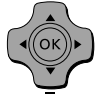

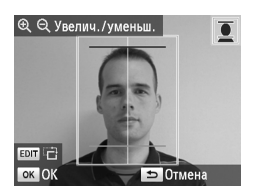

#### Идентификатор фотосуретін басып шығаруды көрсетіңіз.

- <ा≡> түймешігін басыңыз.
- [ID Фото/Идентификатор фотосуреті] опциясын таңдау үшін <▲><▼> түймешіктерін, одан кейін <**OK**> түймешігін басыңыз.
- Фотосуреттің аяқталған өлшемін көрсетіңіз.
  Өлшемі қалай анықталғанын көрсету үшін <</li>
  > түймешіктерін басыңыз.
  - [Пользоват./Таңдамалы]: [Длина/Ұзын жағы] таңдау үшін <▲><▼> түймешіктерін басыңыз да, ұзындықты көрсету үшін <◀><▶> түймешіктерін басыңыз.
     [Ширина/Қысқа жағы] ұзындығын көрсетіңіз, одан кейін
     <**ОК**> түймешігін басыңыз.
  - [Стандартный/Стандартты] немесе [Двойной/Қос]:
    Көрсетілген сурет өлшемін тексеріңіз де, <**ОК**>
    түймешігін басыңыз.

#### З Сурет таңдаңыз.

- Сурет тандау үшін < ◀>< ►> түймешіктерін, одан кейін < ▲> түймешігін басыңыз. ✓ төменгі оң жақта көрсетіледі.
- Қиып алу аймағын көрсету үшін сурет таңдау экранындағы EDIT түймешігін басыңыз.
- [Стандартный/Стандартты] және [Двойной/Қос] өлшемдерімен стандартты бет өлшеміне және орнына сәйкес келетін фотосурет басып шығару үшін қиып алу жақтауын бір сызық бастың үстінде және екіншісі маңдайда болатын етіп реттеңіз.

#### 4 Басып шығару.

 "Суреттер басып шығару (Таңдау және басып шығару)" бөлімінің 5-ші қадамында сипатталғандай басып шығарыңыз.

- Жад картасы салынғанда және басып шығарғаннан кейін Идентификатор фотосуреті параметрлері экранын әдепкідей көрсету үшін <ाडा> түймешігін басыңыз, [Изменить установки/Параметрлерді өзгерту] ▶ [Приоритет ID фото/Идентификатор фотосуреті басымдылығы] опциясын таңдаңыз да, [Вкл./Қосу] күйін таңдаңыз.
- Фотосурет арнайы мақсатына байланысты ресми идентификатор фотосуреті ретінде қабылданбауы мүмкін. Мәліметтер үшін фотосуретті талап ететін мекемеге хабарласыңыз.

# Әртүрлі параметрлермен басып шығару

Суреттерді баспа өңдеумен, жиектермен не жиектерсіз, әртүрлі бет орналасуларымен және суреттерді түзеткеннен кейін де басып шығаруға болады.

 [Изменить установки/Параметрлерді өзгерту] опциясын таңдау үшін < > түймешігін басыңыз.

 [Сохр.настр.печати/Басып шығару параметрлерін сақтау] опциясында SELPHY принтері [Поля/Жиектер] және [Вид страницы/Бет орналасуы] параметрлерін сақтайды.

## Қуат көзісіз басып шығару

Қуат көзі жоқ жерде басып шығару үшін NB-CP2L батарея бумасын (бөлек сатылады) пайдаланыңыз.

#### Батареяны тағу

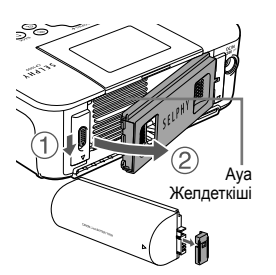

Батареяны бекіту қақпағын алыңыз.

 Қосқыш көрсеткі (1) бағытында болғанда алу үшін қақпақты көрсеткінің (2) бағытымен жылжытыңыз.

Батарея салатын жердің жапқышын ашыңыз.

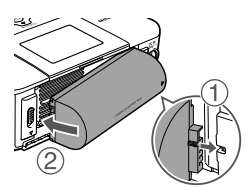

#### 3 Батареяны тағыңыз.

 Терминалдың ұшын көрсеткі (①) бағытымен жылжытыңыз екінші ұшын (②) орнына түскенге дейін салыңыз. Әртүрлі басып шығару опциялары

#### SELPHY пайдалану үшін батареяны зарядтау

- SELPHY принтері ( ) жыпылықтап тұрған кезде де пайдалану үшін қосылады. Дегенмен, зарядтау тоқтайды. Қуат өшірілген кезде ( ) жыпылықтайды және зарядтау жалғасады.

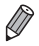

- Батарея сақтық шаралары үшін батареяның пайдаланушы нұсқаулығын қараңыз.
- [15] көрсетілген кезде SELPHY принтерін жұмыс температурасындағы ортаға қойыңыз және қоршаған орта температурасын реттелген соң зарядтаңыз.
- түймешікті 3 секундтай немесе одан көбірек басып тұрыңыз. Батареяның әлі де зарядталып жатырғанын тексеру үшін <</li>
   түймешікті басуға болады, одан кейін (
- [1] қызыл түсте көрсетілген кезде батареяның жарамдылық мерзімі аяқталғанын білдіреді. Жаңа батарея сатып алыңыз.

 Батарея сақтық шаралары үшін батареяның пайдаланушы нұсқаулығын қараңыз.

#### Түпнұсқа Canon қосалқы құралдарын және тұтынылатын заттарын пайдалану ұсынылады.

Бұл өнім түпнұсқа Canon қосалқы құралдарын және тұтынылатын заттарын пайдаланылғанда керемет өнімділікке қол жеткізетін етіп жасақталған. Canon бұл өнімге Canon өндірмеген қосалқы құралдардан туындаған (мысалы, батареяның ағуы және/немесе жарылуы) зақымға және/немесе өрт, т.б. сияқты апаттарға жауапты емес. Canon компаниясының коммерциялық кепілдігі (ұсынылған жерде) түпнұсқа емес керек-жарақтарды немесе тұтынылатын заттарды пайдалану салдарынан болған зақымды қамтымайды.

#### АБАЙЛАҢЫЗ!

АККУМУЛЯТОРДЫҢ ДҰРЫС ТҮРІ САЛЫНБАСА, АТЫЛУ ҚАУПІ БАР. ҚОЛДАНЫЛҒАН АККУМУЛЯТОРЛАРДЫ ЖЕРГІЛІКТІ ЗАҢДАРДЫҢ ТАЛАПТАРЫНА СӘЙКЕС ТАСТАҢЫЗ.

#### Компьютерге қосу

SELPHY принтерін компьютерге жалғау үшін SELPHY ұшында Міпі-В қосқышы бар USB кабелін (бөлек сатылады, максималды 2,5 м) пайдаланыңыз.

### Сауда белгілері мен лицензиялары

- CF5 логотипі CompactFlash Association компаниясының сауда белгісі болып табылады.
- SDXC логотипі SD-3C, LLC компаниясының сауда белгісі болып табылады.
- Барлық басқа сауда белгілері өздерінің тиісті иелерінің меншігі болып табылады.
- Бұл құрылғы Microsoft корпорациясы лицензиялаған ехFAT технологиясын қамтиды.
- Бұл бағдарламада қолданылған код бөлшектері жартылай Тәуелсіз JPEG Тобының жұмысына негізделген.

#### Өнімді онлайн тіркеу

Өнімді http://www.canon-europe.com/manual-register бойынша онлайн тіркеу үшін бірнеше минут бөліңіз және сізге мыналар ұсынылады:

Жеке қауіпсіз Canon есептік жазбасы және жүйеге кіру мәліметтері

«irista» және «The Gallery» сияқты Canon қызметтеріне кіру мүмкіндігі

• Ең соңғы өнім және жарнама ақпараты тікелей кіріс жәшігіңізде болады

Біздің электрондық пошталарға жазылыңыз және өнімдер, оқиғалар және жарнамалар, оған қоса, тәжірибелік ақыл кеңестерді және оқулықтарды бірінші болып алыңыз.

#### • Сізге жекелендірілген ақпарат

Сізге жіберілген ақпаратты бейімдеу үшін бізге өзіңіз және Canon өнімдеріңіз туралы біраз ақпарат беріңіз.

# SELPHY CP1000 Техникалық деректері

#### Қуат көзі

- СА-СР200 В ықшам қуат адаптері
- NB-CP2L батарея бумасы (бөлек сатылады)

#### Өлшемдері

178,0 x 135,0 x 60,5 мм ысырмаларын қоспағанда

#### Салмағы (тек принтер)

• Шамамен 840 г

Шыққан жері: орам қорабын қараңыз.

Өндірілген күні: өнімнің жасалған күні орам қорабында көрсетілген.

ООО «Канон Ру» Серебряническая набережная, 29, 8-й этаж, бизнес-центр «Серебряный город», Москва, 109028, Россия (Ресей)

Қазақстан үшін импорттаушы «Байланыс ақпараты орам қорабында көрсетілген.» Қауіпсіз жерде сақтаңыз.

CANON EUROPA N.V. Bovenkerkerweg 59, 1185 XB Amstelveen, The Netherlands CANON INC. 30-2, Shimomaruko 3-chome, Ohta-ku, Tokyo 146-8501, Japan

РЕСЕЙДЕ БАСЫЛҒАН

© CANON INC. 2015